## Pour les versions Excel 2007 qui ne fonctionnent pas correctement avec GesRel

\_\_\_\_\_

- 1- Ouvrir Excel 2007
- 2- Cliquer sur l'icône en haut à gauche

## Une fenêtre s'ouvre

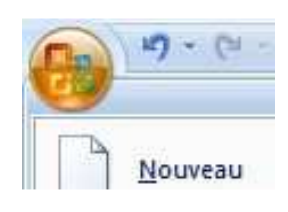

|                          | Bernard Article   |                |
|--------------------------|-------------------|----------------|
| Nouveau                  | Documents recents |                |
|                          | 1 GesRel.xls      |                |
| <u>O</u> uvrir           | 2 GENELA~1.MDB    |                |
| Con <u>v</u> ertir       |                   |                |
| <u>Enregistrer</u>       |                   |                |
| Enregistrer <u>s</u> ous |                   |                |
| Im <u>p</u> rimer        |                   |                |
| Pr <u>é</u> parer 🕨      |                   |                |
| Envo <u>v</u> er         |                   |                |
| Pu <u>b</u> lier •       |                   |                |
| <u>F</u> ermer           |                   | $\frown$       |
|                          |                   | Continue Excel |

- 3- Cliquer sur « Options Excel »
- 4- Dans la nouvelle fenêtre, cliquer sur « Compléments »

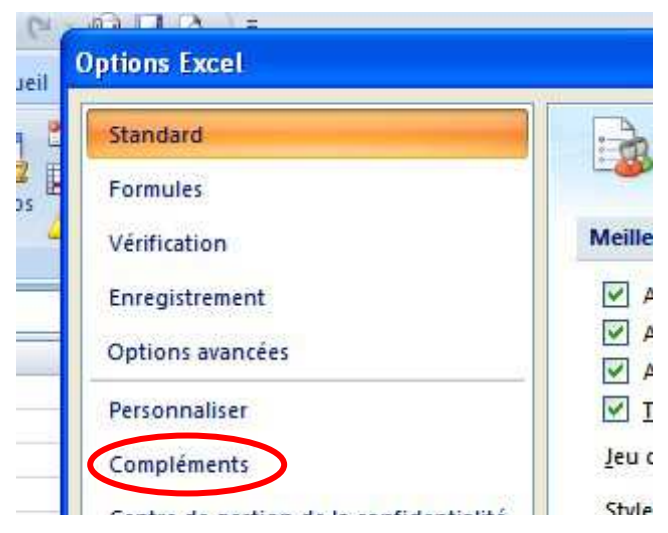

## 5- Fenêtre suivante :

Si vous trouvez « Outils pour l'euro » dans les « Compléments d'applications actifs », sélectionnez-le, cliquez sur « Atteindre »

| Formules                                |                                                    |                    |                     |
|-----------------------------------------|----------------------------------------------------|--------------------|---------------------|
| Vérification                            | Compléments                                        |                    |                     |
| venincation                             |                                                    |                    |                     |
| Enregistrement                          | Nom                                                | Emplacement        | Туре                |
| Options avancées                        | Complements d'applications actifs                  |                    |                     |
|                                         | Google Desktop Office Addin                        | C:\topOffice.dll   | Complément COM      |
| Personnaliser                           | Complements d'anglications inactifs                |                    |                     |
| Compléments                             | Analysis ToolPak                                   | analys32.xil       | Complément Excel    |
|                                         | Analysis ToolPak - VBA                             | atpvbaen.xlam      | Complément Excel    |
| Centre de gestion de la confidentialité | Assistant Recherche                                | lookup.xlam        | Complément Excel    |
|                                         | Assistant Somme conditionnelle                     | sumif.xlam         | Complément Excel    |
| Ressources                              | Complément Solver                                  | solver.xlam        | Complément Excel    |
|                                         | Contenu invisible                                  | C:\OFFRHD.DLL      | Inspecteur de docum |
|                                         | Date (Listes de balises actives)                   | C:\ag\MOFL.DLL     | Balises actives     |
|                                         | Données XML personnalisées                         | C:\OFFRHD.DLL      | Inspecteur de docum |
|                                         | En-têtes et pieds de page                          | C:\OFFRHD.DLL      | Inspecteur de docum |
|                                         | Feuilles de calcul cachées                         | C:\OFFRHD.DLL      | Inspecteur de docum |
|                                         | Lignes et colonnes cachées                         | C:\OFFRHD.DLL      | Inspecteur de docum |
|                                         | Nom de personne (Destinataires de message Outlook) | C:\g\FNAME.DLL     | Balises actives     |
|                                         | Outils pour l'euro                                 | C:\OTOOL.XLAM      | Complément Excel    |
|                                         | VBA pour l'Assistant Internet                      | C:\y\HTML.XLAM     | Complément Excel    |
|                                         | Compléments liés au document                       |                    |                     |
|                                         | Placent comprenent lie o un adesinent              |                    |                     |
|                                         | Compléments d'applications désactivés              |                    |                     |
|                                         | Complément : Google Desktop Office Addin           |                    |                     |
|                                         | Éditeur : < Aucun>                                 |                    |                     |
|                                         | Emplacement : C:\Program Files\Google\Google Des   | ktop Search\Google | DesktopOffice.dll   |
|                                         |                                                    |                    |                     |
|                                         | Description : Google Desktop Office Addin          |                    |                     |
|                                         |                                                    |                    |                     |

6- Décochez-le et faites OK . Ensuite, GesRel devrait fonctionner correctement !

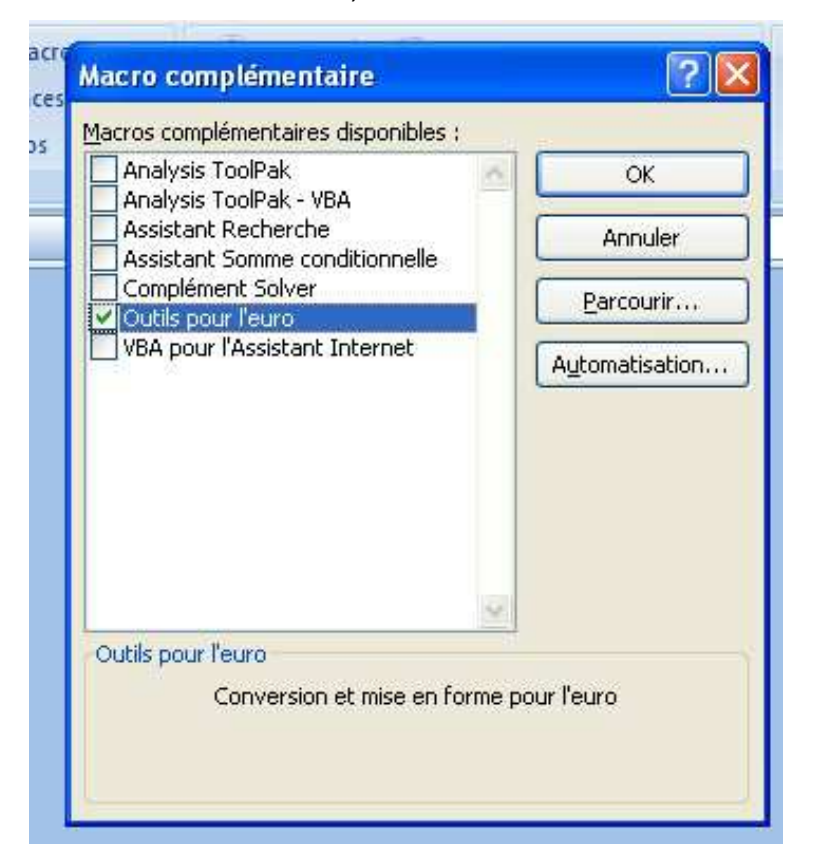